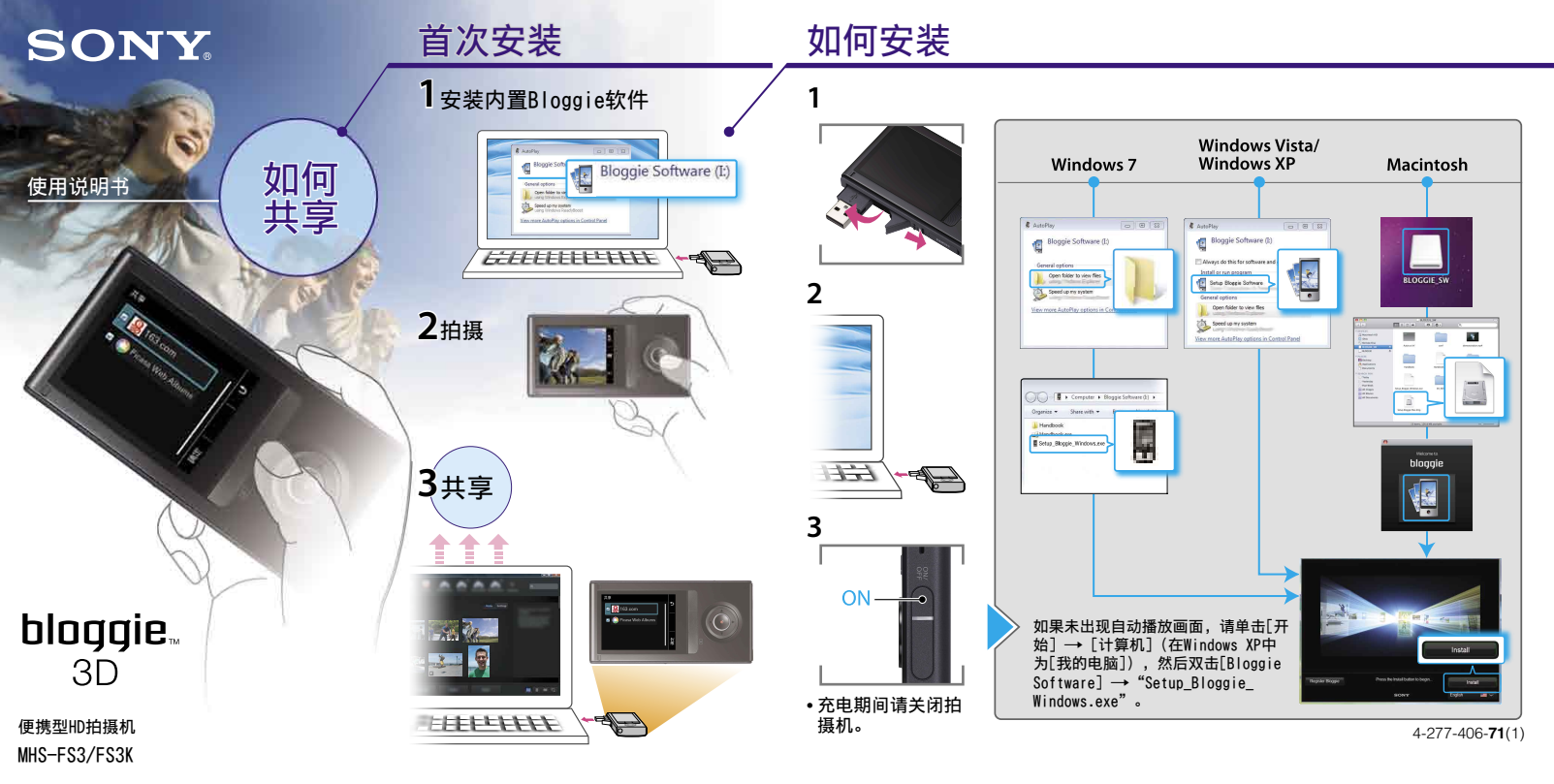

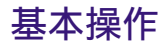

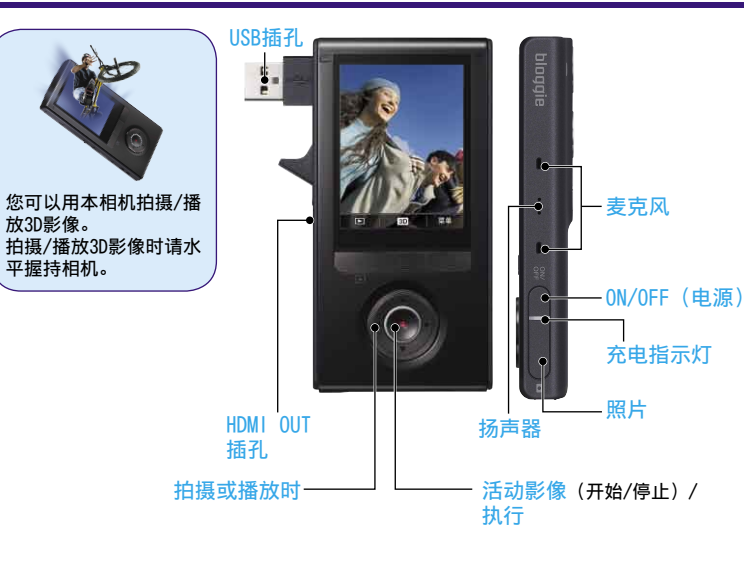

## 共享 (Bloggie软件)

**1** 在播放模式中选择 [菜单] → **□**.

2

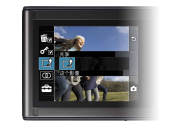

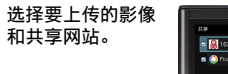

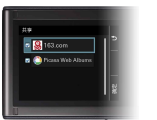

**3** 然后将其连接到电脑。

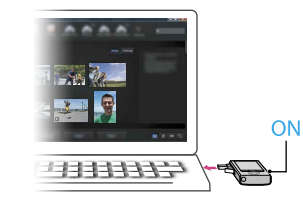

检测到拍摄机时,Bloggie软件将启动, 帮助您导入和共享照片和视频。 •您必须首先安装Bloggie软件才能使用拍摄机 的"共享"功能。 通读手册 在电脑上安装[Bloggie手册](PDF)。 Windows: 单击[开始] → [计算机](在Windows XP中, 请单 击[我的电脑]) → 双击[Bloggie Software] → [Handbook.exe] → 单击[安装]。 Macintosh: 选择[BLOGGIE\_SW]文件夹并将[CS]文件夹中存储 的"Handbook.pdf"复制到电脑中。

## 提供的附件

- •USB连接线(1)(Sony Corporation 4-277-105-)
- ・腕带(1)
  ・使用说明书(本说明书)
- 重要注意事项(1)
- 360视频镜头VCL-BPP3 (1) /360视频镜头盒 (1) (仅MHS-FS3K) 拍摄360度影像,可通过Bloggie软件播放。

内置附件 电池/Bloggie软件/Bloggie手册

## 如果拍摄机未响应时:

按住ON/OFF(电源)按钮至少7秒,重新启动拍摄 机。

网络服务因所在地区而异。

画面图标

| T/W 缩放                 | <b>沙</b> 自拍              | <b>-C</b> 灯 |
|------------------------|--------------------------|-------------|
| 🛃 进入索引观看模式<br>🗖 进入拍摄模式 | □□ 音量<br>3D/2D 进入3D/2D模式 | ▶ 进入播放模式    |

© 2011 Sony Corporation